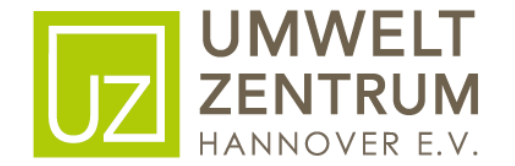

## Stadtradeln Schulwettbewerb

Anleitung Anmeldung Schulen und Unterteams

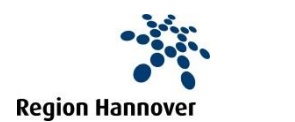

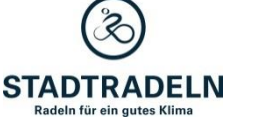

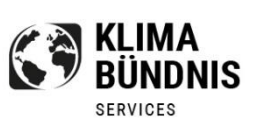

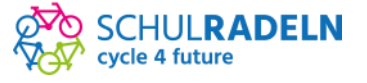

### Homepage

Wichtig: Nicht auf "Schulradeln" klicken, das ist eine andere Mitmachaktion, wird bei Anmeldepunkt 3 ausgewählt.

Die Anmeldung für alle Schulen erfolgt auf stadtradeln.de https://www.stadtradeln.de/registrieren

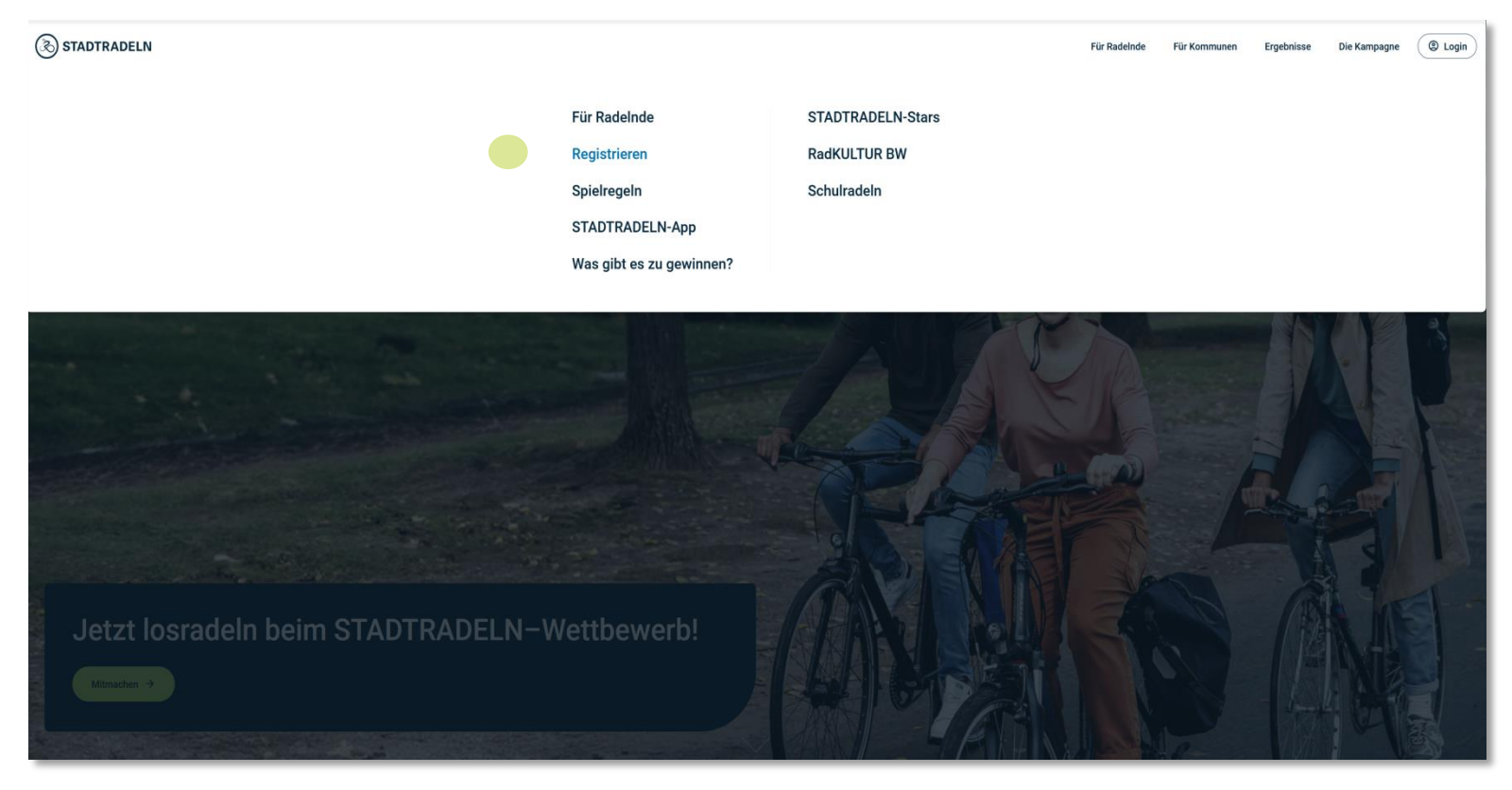

Unter ,Mitmachen' – ,Registrieren' oder ,Mein Stadtradeln' – ,Bei STADTRADELN registrieren' neu registrieren oder den Account aus dem letzten Jahr aktivieren.

# Registrierung | Login

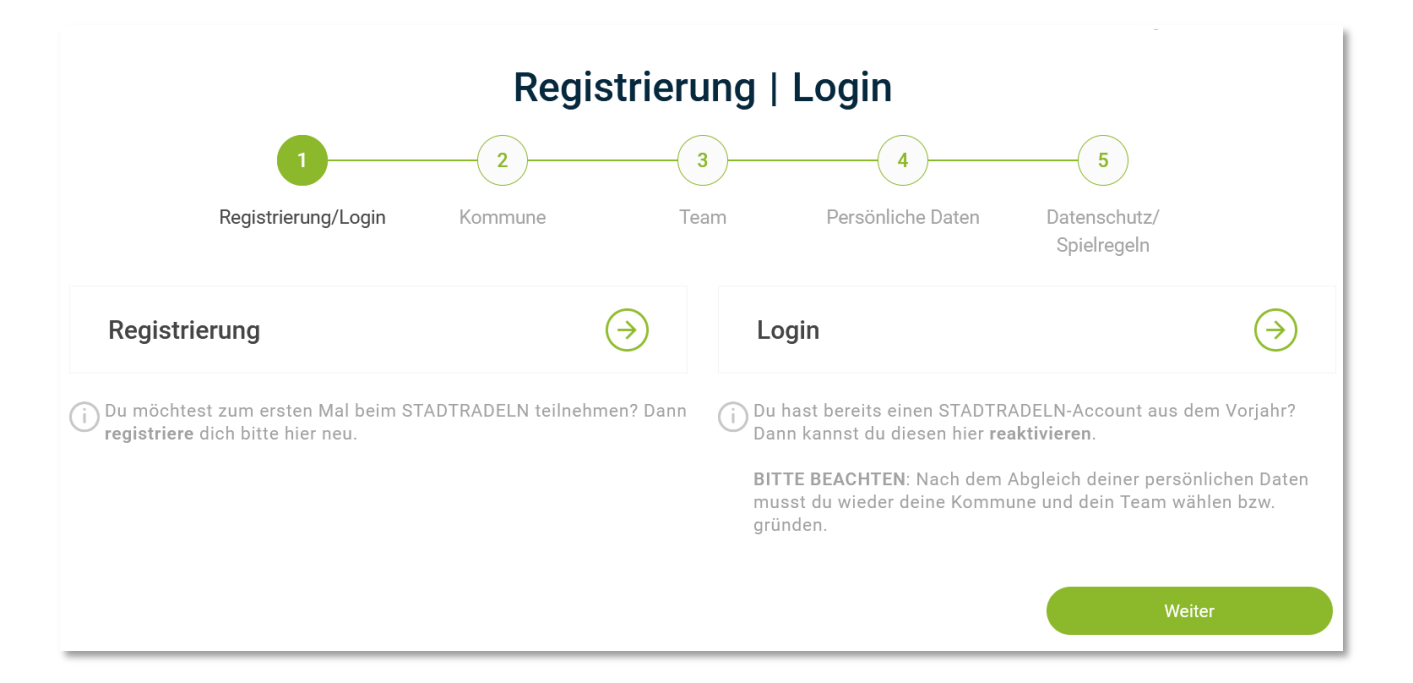

Ihr seid dieses Jahr das erste Mal dabei? Großartig! Willkommen und ganz viel Spaß!

Auf folgenden Folien findet ihr den Überblick für die Registrierung.

Dieses Jahr hat euch wieder das Fahrrad-Fieber gepackt? Schön, dass ihr erneut dabei seid!

Ihr könnt euch bei 'Einloggen und Account reaktivieren' mit den Anmeldedaten des letzten Jahres einloggen und eure Daten auf Aktualität prüfen.

# Registrierung

Klickt auf den grünen Pfeil neben "Registrierung" und schon geht's los.

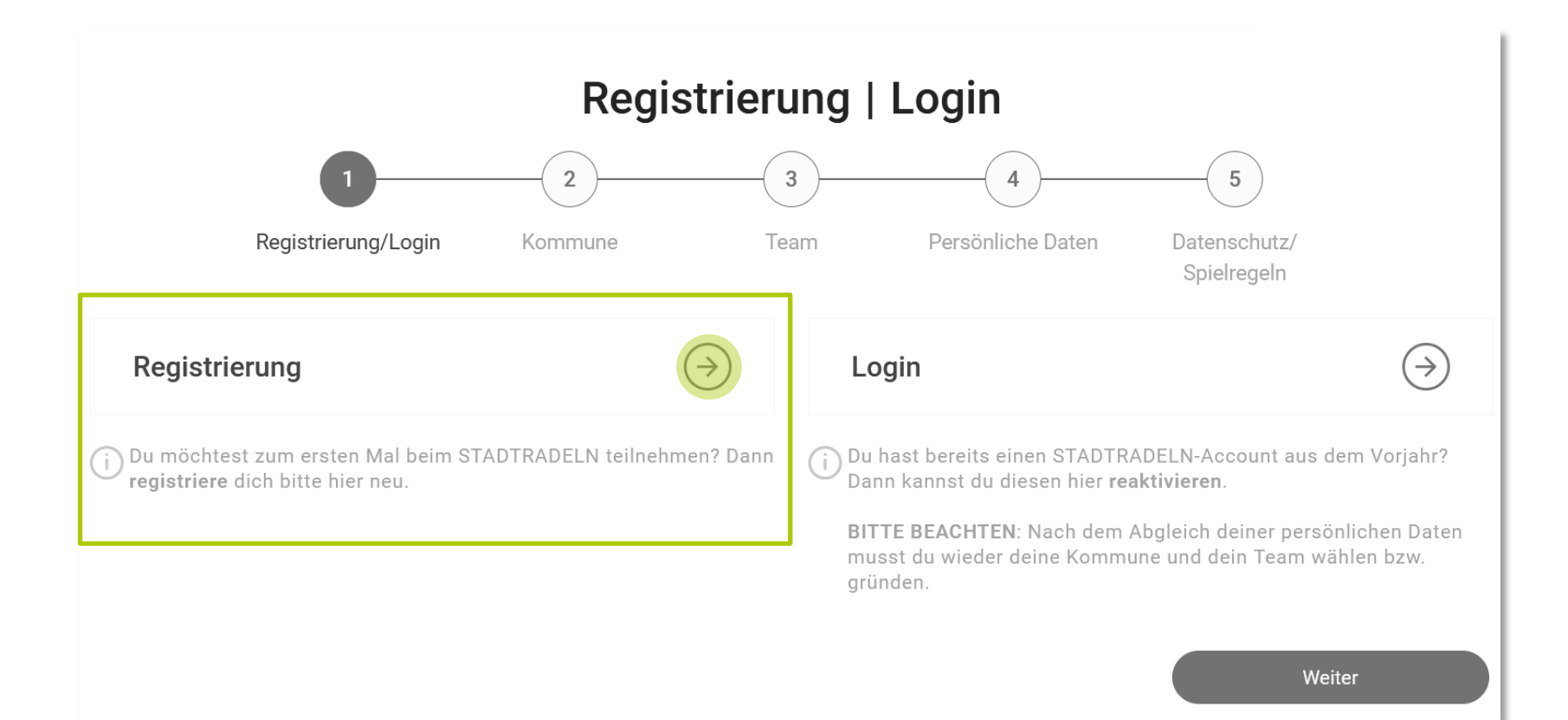

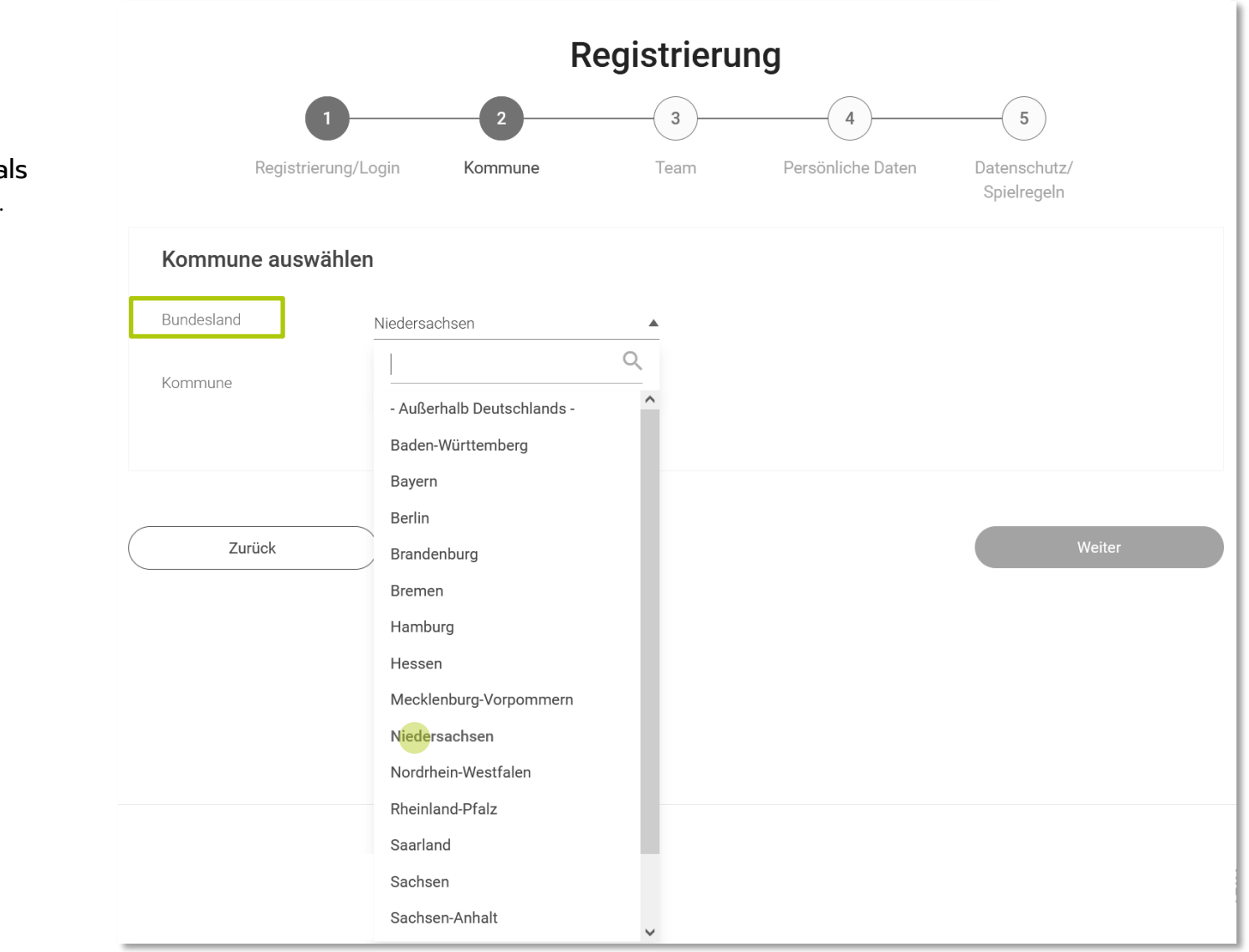

#### Wählt nun Niedersachsen als <mark>Bundesland</mark> aus.

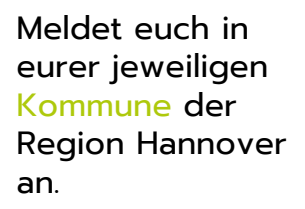

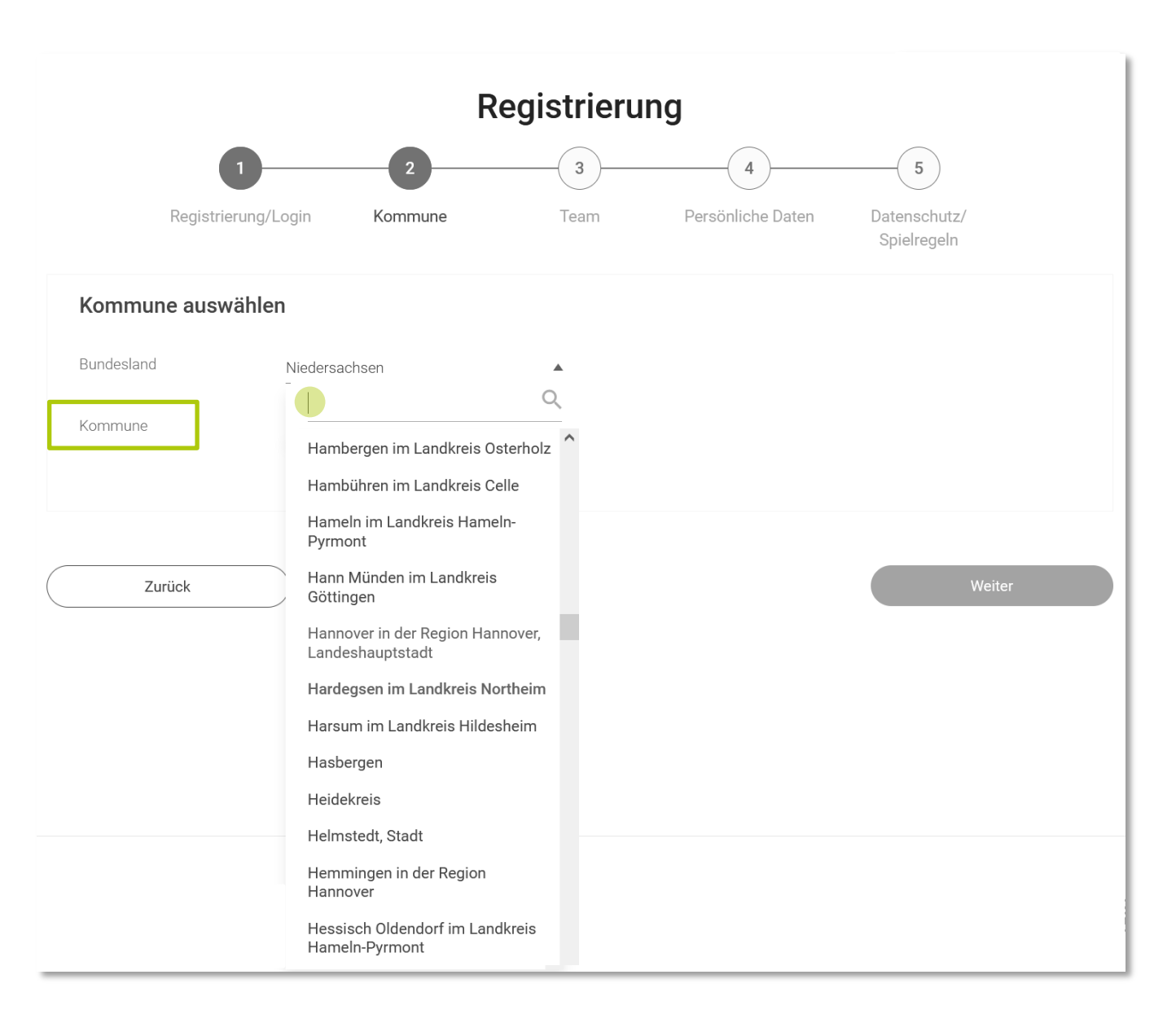

Wie möchtet ihr am diesjährigen Stadtradeln teilnehmen? Tretet ihr einem vorhandenen Team bei, dann klickt auf den grünen Pfeil daneben und gebt den Namen eures Teams ein.

Oder gründet ein neues Team, in dem ihr auf den grünen Pfeil daneben klicken.

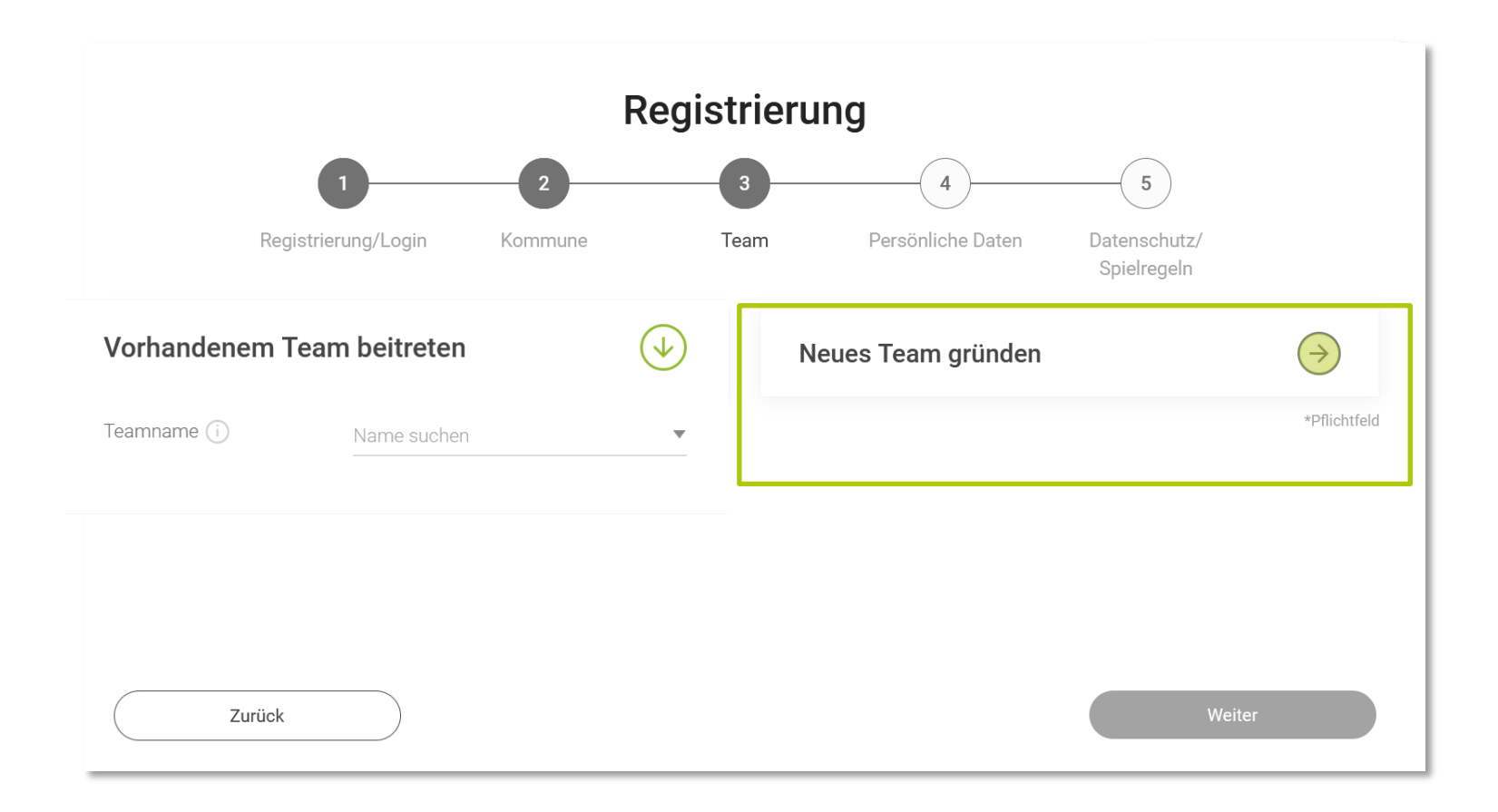

Neues Team gründen

Jetzt könnt ihr ein Team für eure Schule anmelden.

Klickt dafür auf "Ja" und gebt euren Schulnamen ein.

Optional könnt ihr im daraufhin aufploppenden Feld ein Unterteam für eure Schule gründen. Bei der Benennung bitte die Zugehörigkeit zur Schule deutlich machen: "Schulname -Klassenname/Jahrgangsname".

Unterteamname () Name suchen

Setzt dann das Häkchen für eure Zustimmung bezüglich der Kontaktinformationen.

Wichtig: Der Schulwettbewerb der Region Hannover und Schulradeln vom Land Niedersachsen gehören nicht zusammen und werden getrennt gewertet. Ihr könnt hier also doppelt punkten!

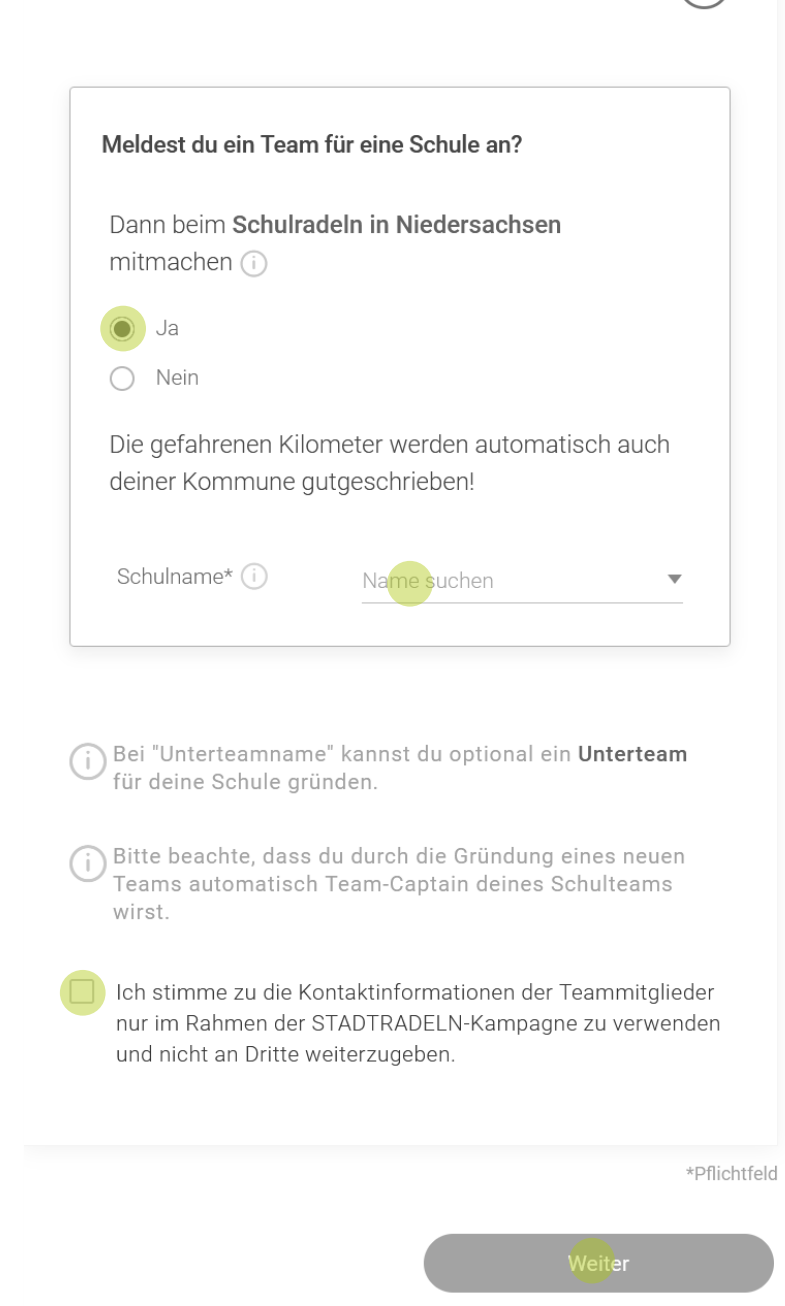

#### Füllt jetzt eure persönlichen Daten aus.

Gebt dazu bitte eure persönlichen Daten an und nicht die Kontaktdaten der Schule.

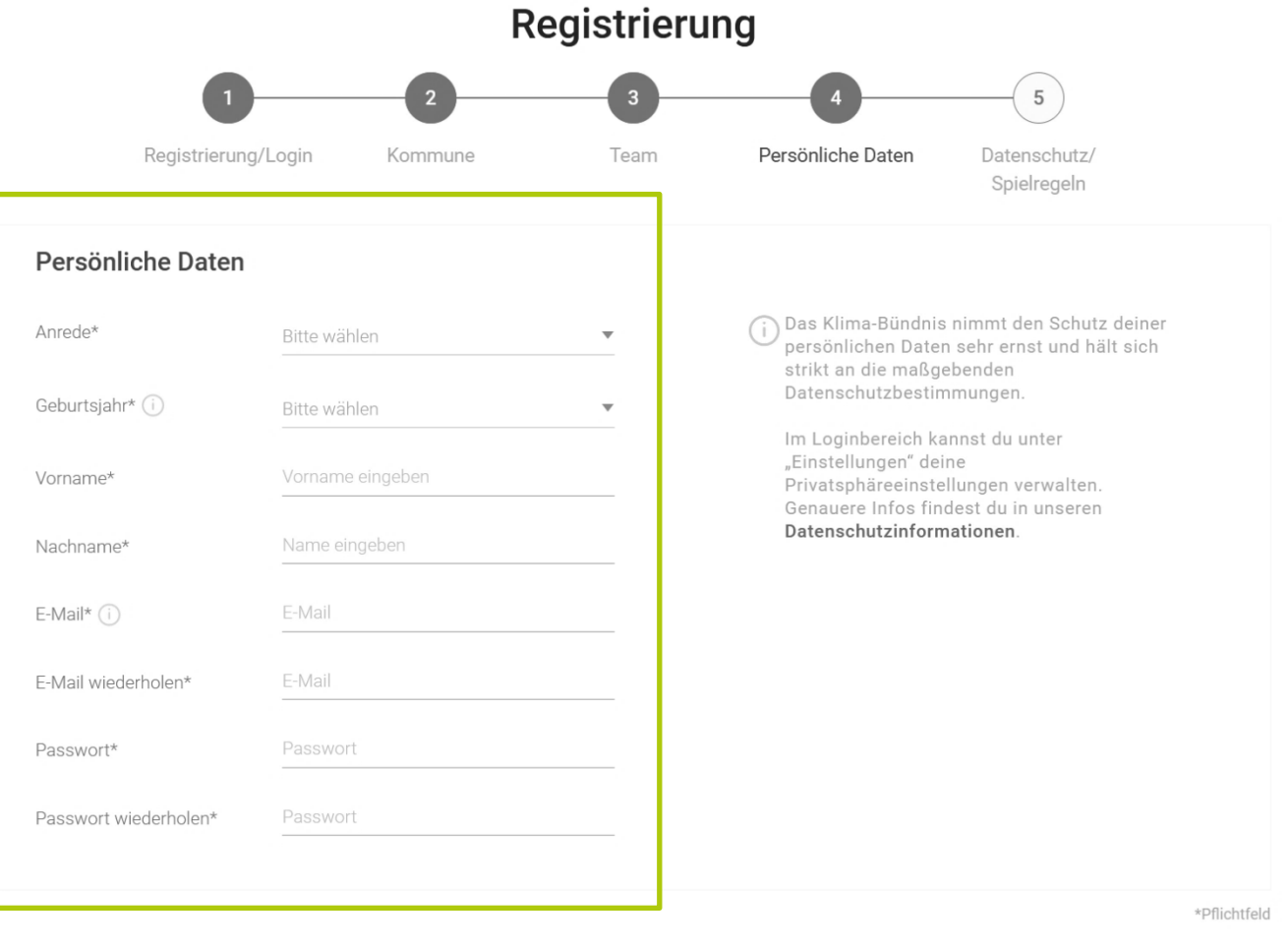

Zurück

\_

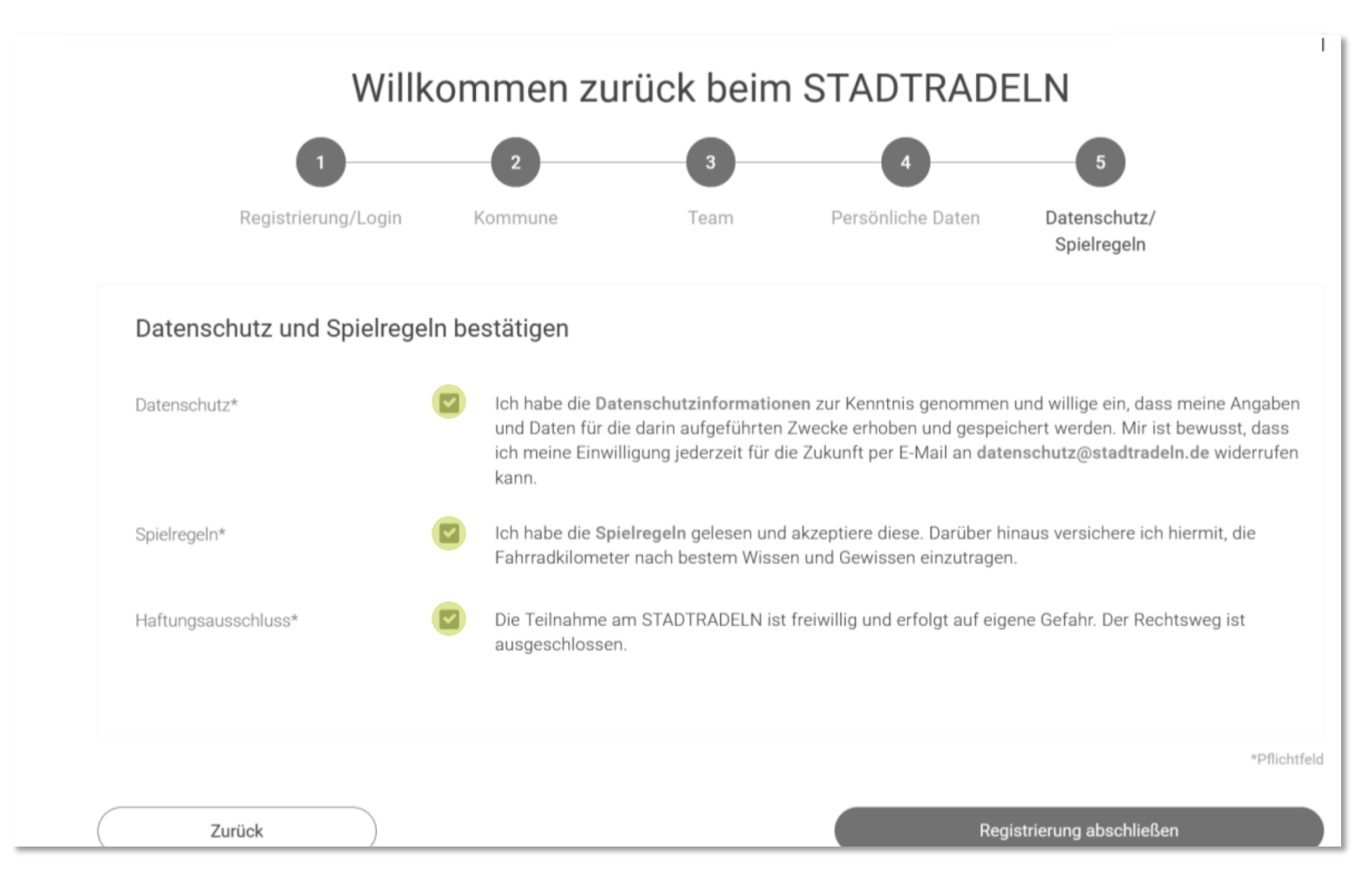

Bestätigt den Datenschutz und die Spielregeln.

# Fast geschafft

Die Anmeldung des Unterteams und die Aktivierung eures Accounts ist geschafft! Ihr erhaltet nun eine Bestätigung per Mail. Bitte bestätigt dort das Benutzerkonto sowie die Datenschutzinformationen.

Danach könnt ihr euch mit den aktuellen Anmeldedaten einloggen, unter: https://www.stadtradeln.de/home

| ei STADTRADELN anmelden | Für Radelnde | Für Kommunen | Ergebnisse | Die Kampagne |
|-------------------------|--------------|--------------|------------|--------------|
| ername oder E-Mail      |              |              |            |              |
| wort                    |              |              |            |              |
| Anmelden                |              |              |            |              |
| Zugangsdaten vergessen? |              |              |            |              |

### Habt ihr noch Fragen?

Kontaktiert uns gerne, wir unterstützen euch bei der Anmeldung.

Umweltzentrum Hannover e.V. Hausmannstraße 9-10 30159 Hannover

0511 16403-17 (Charleen Schwabe) 0511 16403-46 (Belinda Schenkling)

c.schwabe@umweltzentrum-hannover.de b.schenkling@umweltzentrum-hannover.de

Web: www.umweltzentrum-hannover.de